Paso 1:

Ingresar en www.centromedicosur.com.ar

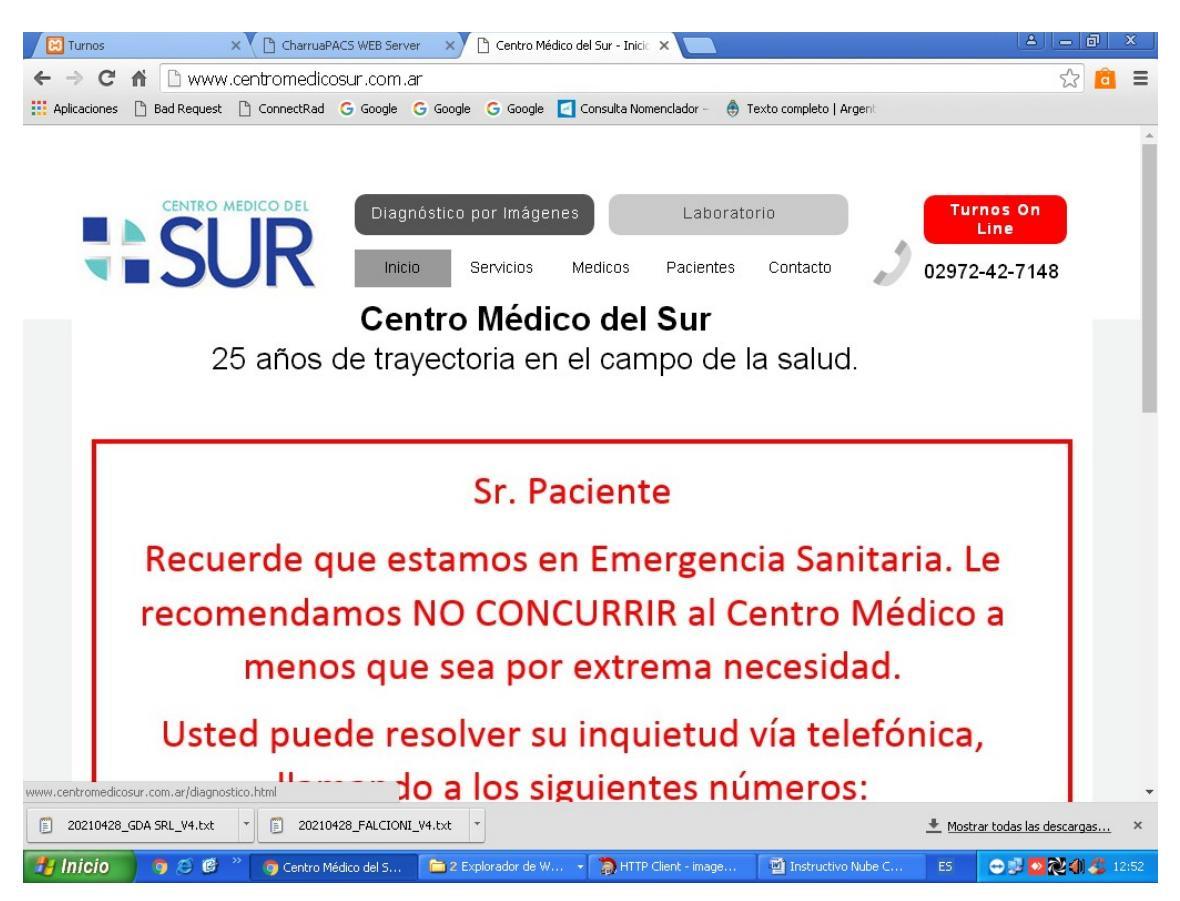

| 🛛 🔀 Tur    | 'nos     |                    | × CharruaP                         | ACS WEB Serve                     | r x                        | 🗋 Centro Mé            | édico del Sur - Diag      | ×                     | )                               |                            |                        | <u> </u>                 | - 0      | x |
|------------|----------|--------------------|------------------------------------|-----------------------------------|----------------------------|------------------------|---------------------------|-----------------------|---------------------------------|----------------------------|------------------------|--------------------------|----------|---|
| ← ⇒        | G        | n 🗋 www            | .centromedic                       | osur.com.a                        | r/diagno                   | ostico.htn             | nl                        |                       |                                 |                            |                        |                          | ☆ 🙆      | Ξ |
| 🚺 Aplica   | iciones  | 🗋 Bad Request      | 🗋 ConnectRad                       | G Google (                        | 🔓 Google                   | G Google               | [ Consulta Nor            | menclador             | 👶 Texto compl                   | eto   Argent               |                        |                          |          |   |
|            |          | S                  |                                    | Diagn                             | óstico p<br>) S            | oor Imáge<br>Gervicios | enes<br>Medicos           | Labo<br>Pacient       | oratorio<br>tes Conta           | cto                        | Тиг<br>L<br>02972-     | nos On<br>ine<br>42-7148 | 3        | A |
|            |          | <u>Acce</u>        | eso a es                           | Instructive                       | s de                       | radic                  | ología p                  | <u>ara r</u>          | <mark>nédicc</mark><br>Estudios | os refer                   | <u>entes</u>           | <u>è</u>                 |          |   |
|            | El De    | partamento         | Jef<br>o de Diagnós                | e del S<br>stico por li           | ervici<br>nágen            | o: Dr.<br>es, atien    | Guillerm<br>de en nues    | o Gus<br>tra sede     | stavo Fa<br>e, en el hora       | lcioni<br>ario de 08:      | 30 a 20:0              | 0 hs.                    |          |   |
|            | Pueo     | le comunic<br>a es | arse con no<br>tudios <u>o pec</u> | sotros al C<br><i>lido de tur</i> | )2972-4<br><u>nos</u> . Ta | 42-7148,<br>ambién     | , Extensión<br>puede hace | 5, en es<br>rlo por e | e horario,<br>e-mail o coi      | por cualqui<br>nunicarse v | ier consu<br>vía chat. | lta referi               | ida      |   |
| 101 114 1  | Conta    | amos con e         | quipos de ú                        | ltima gene                        | eración                    | , en las :             | siguientes á              | areas:                |                                 |                            |                        |                          |          | - |
| 181.114.14 | +3.253:8 | 181                |                                    | 100 511 51011                     |                            | 1                      |                           |                       |                                 |                            |                        |                          |          | • |
| 202        | 210428_0 | JDA SRL_V4.txt     | 20210                              | 428_FALCIONI_                     | V4.txt                     |                        |                           |                       |                                 |                            | <u> </u>               | r todas las de           | escargas | × |
| 🦺 Ini      | cio      | 💿 😂 😰              | 🎽 🧔 Centro M                       | édico del S                       | 🛅 2 Exp                    | plorador de W          | / 👻 🏹 НТТР                | Client - imag         | e 🛛 🗐 Inst                      | ructivo Nube C             | ES                     | 🕀 🗊 💌 🤇                  | 24       |   |

Paso 2: Clic en diagnostico por imágenes, luego en estudios.

Paso 3: Ingresar **Nombre de Usuario y contraseñas** respetando mayúsculas, minúsculas y espacios (si hubieran)

**Clic** en Enter.

| 🔀 Turnos               | ×                 | CharruaPACS WEB Serve   | r 🗙 🗋 Login                                                  | ×                                                         |                        |                |                  | x     |
|------------------------|-------------------|-------------------------|--------------------------------------------------------------|-----------------------------------------------------------|------------------------|----------------|------------------|-------|
| $\leftarrow \ \ni \ C$ | 181.114           | 1.143.253:8181          |                                                              |                                                           |                        |                | s 🙆              | Ξ     |
| Aplicaciones           | 🕒 Bad Request 🏻 🗋 | ConnectRad G Google     | G Google 🛛 G Google                                          | [ Consulta Nomenclador –  🐣 T                             | exto completo   Argent |                |                  |       |
|                        |                   |                         | Chi<br>Nombre U<br>Type your Us<br>Contrasef<br>Type your Pa | arruaPACS<br>suario:<br>er Name<br>ia:<br>ssword<br>Enter |                        |                |                  |       |
|                        |                   |                         | Cambiar Contra:                                              | seña                                                      |                        |                |                  |       |
|                        |                   |                         |                                                              |                                                           |                        |                |                  |       |
| 20210428               | _GDA SRL_V4.txt * | 20210428_FALCIONI       | _V4.txt *                                                    |                                                           |                        | 👲 Mostrar toda | as las descargas | ×     |
| 🦺 Inicio               | 🤊 😂 🙆 👋           | 🦁 Login - Google Chrome | 🛅 2 Explorador de W                                          | / 👻 📸 HTTP Client - image                                 | Instructivo Nube C     | ES 😁 1         | 20%05            | 12:53 |

Paso 4: Buscar pacientes por Apellido (Patient Name), DNI (Patient ID) o fecha de realización del estudio, desde (Date From), hasta (Date To).

También se pueden buscar los pacientes, según la modalidad del estudio realizado (Modalidad) seleccionado RM para RMI, CT para TAC, CR para Rx, US para ecografia y MG para mamografía.

Presionar el Boton CONSULTAR.

Se desea borrar todos los datos ingresados, presionar Limpiar.

Si presiona el Boton Hoy buscara todos los pacientes del dia de la Fecha.

Si presiona el botón Ayer, buscara los pacientes del dia inmediatamente anterior.

| 🛛 🔀 Turnos                      |             | ×           | CharruaPACS WEB Server | CharruaPACS WE        | B Server 🗙 📃                  |                     |             | 8                    | - 0               | x        |
|---------------------------------|-------------|-------------|------------------------|-----------------------|-------------------------------|---------------------|-------------|----------------------|-------------------|----------|
| $\leftrightarrow \rightarrow c$ | * 🕯 🛛       | 181.114.    | 143.253:8181/index.l   | ntm                   |                               |                     |             | 7                    | ☆ 🙆               | Ξ        |
| Aplicacion                      | es 🗋 Bao    | l Request 🗋 | ConnectRad G Google G  | Google Ġ Google [ Co  | onsulta Nomenclador –   Te    | xto completo   Arge | ent         |                      |                   |          |
| E Ch                            | arruaP      | ACS WEB     | Server                 |                       |                               |                     |             |                      | 12:5<br>28/4/20   | 53<br>21 |
| Búsqueda d                      | e Estudios  |             |                        |                       |                               |                     |             |                      |                   |          |
| Núm. Orden                      | ID Pacie    | ente        | Nombre Paciente        | Desde H<br>dd/n       | Hasta Modalidad<br>dd/m ALL T | Descripción         | Institución |                      |                   |          |
|                                 |             |             |                        |                       | <b>fi</b> Consult             | a 🗆 Hoy             | 🗆 Ayer      | 🗆 PDF List           | 🖱 Limpiar         |          |
| Resultados                      | de la Búsqi | ueda        |                        |                       |                               |                     |             |                      |                   |          |
| Selection                       | Número      | Núm. Orden  | ID Paciente            | ^ Nombre Paciente     | e Fecha/Hora                  | Descripción         | Modalidad   | Instituc             | ión               |          |
|                                 | 1)          | test        | test                   |                       | 21/12/2019 18:25              |                     | СТ          | Centro Medio         | o del Sur         | н        |
|                                 | 2)          | test        | test                   |                       | 21/12/2019 18:42              |                     | СТ          | Centro Medio         | o del Sur         | н        |
|                                 | 3)          |             | 30529701               |                       | 03/03/2016 09:15              | Abdomen             | US          | CENTRO MEDIO         | 0 DEL SUR         | н        |
|                                 | 4)          |             | CASTILLO ALCIRA SUNAMA |                       | 23/06/2015 17:04              | Endo-Vaginal        | US          | CENTRO MEDIO         | 0 DEL SUR         |          |
|                                 | 5)          |             | GGG                    |                       | 23/06/2015 16:12              | Thyroi d            | US-SR       | CENTRO MEDIO         | 0 DEL SUR         | н        |
|                                 | 6)          |             | GGG                    |                       | 23/06/2015 16:07              | Thyroi d            | US          | CENTRO MEDIO         | 0 DEL SUR         | Ш        |
|                                 | 7)          |             | 24392757               | -GUTIERREZ^CINTIA VEF | RONICA 24/07/2017 08:59       | OB                  | US          | CENTRO MEDIO         | 0 DEL SUR         | Ш        |
|                                 | 8)          |             | 5978828                | _^_                   | 17/02/2020 09:41              | Thyroi d            | US          | CENTRO MEDIO         | 0 DEL SUR         | Ľ        |
|                                 | 9)          |             | 31930143               | _^_                   | 03/12/2019 16:21              | Abdomen             | US          | CENTRO MEDIO         | O DEL SUR         |          |
|                                 | 10)         |             | 32660595               | _^_                   | 07/02/2017 16:11              | OB                  | US          | CENTRO MEDIO         | O DEL SUR         |          |
| CharruaPACS V                   | /EB Server  |             |                        |                       |                               |                     | Ûser :      | admin                | `Close<br>session | -        |
| 202104                          | 28_GDA SRI  | V4.txt 🔹    | 20210428_FALCIONI_V    | 4.txt *               |                               |                     | <u>+</u> M  | 1ostrar todas las de | escargas          | ×        |
| 🐉 Inicio                        | •           | 😂 🞯 👋       | 💿 CharruaPACS WEB      | 🚞 2 Explorador de W 👻 | 🐌 HTTP Client - image         | 🗐 Instructivo Nu    | ibe C ES    | 🗢 🗊 🔯                | 2 🕼 🗳 1           | 2:53     |

Paso 5: Seleccione haciendo click en el renglón del paciente deseado.

| 🛛 🔀 Turnos    |             | ×          | CharruaPACS   | WEB Server 🗙 🗅 CharruaPAC | S WEB Server 🗙   |                         |             | <u> </u>                 | <u>– 8 ×</u>       |
|---------------|-------------|------------|---------------|---------------------------|------------------|-------------------------|-------------|--------------------------|--------------------|
| ← → C         | : ff 🖸      | 181.114.   | 143.253:81    | 31/query.htm?DateFrom=:   | 2021-04-28&D     | ateTo=2021-04-28        |             |                          | ☆ 🧰 🗉              |
| Aplicacione   | s 🗋 Bad     | Request 🗋  | ConnectRad G  | Google Ġ Google Ġ Google  | Consulta Nomencl | ador –   Texto completo | Argent      |                          |                    |
| E Cha         | arruaP/     | ACS WEE    | Server        |                           |                  |                         |             |                          | 12:59<br>28/4/2021 |
| Búsqueda de   | e Estudios  |            |               |                           |                  |                         |             |                          |                    |
| Núm. Orden    | ID Pacie    | nte        | Nombre        | Paciente Desde            | Hasta            | Modalidad Descripción   | Institución |                          |                    |
|               |             |            |               | 28/04                     | 28/04            | ALL V                   |             |                          |                    |
|               |             |            |               |                           |                  | fl Consulta 🛛 Ho        | y 🗆 Aye     | er 🗆 PDF List            | "D Limpiar         |
|               |             |            |               |                           |                  | <u> </u>                | _           |                          |                    |
| Resultados o  | le la Búsqu | eda        |               |                           |                  |                         |             |                          |                    |
| Selection     | Número      | Núm. Orden | ID Paciente   | ^ Nombre Paciente         | Fecha/Hora       | Descripción             | Modalidad   | Institución              |                    |
|               | 1)          |            | 17882210      | Ansa Daniela Carolina     | 28/04/2021 12:06 | TORAX                   | CR          | Dr. Falcioni Guillerm    | 10 Gustavo         |
|               | 2)          |            | 25047227      | BOSIO^ELISA MARIA         | 28/04/2021 08:58 | Breast                  | US-SR       | CENTRO MEDICO E          | DELSUR             |
|               | 3)          |            | 10840513      | BOTTANELLI^CARLOS RAUL    | 28/04/2021 09:05 | Kidney                  | US-SR       | CENTRO MEDICO E          | DELSUR             |
|               | 4)          |            | 16702850      | CASANOVA ZULEMA           | 28/04/2021 10:16 | CRANEO                  | CR          | Dr. Falcioni Guillerm    | 10 Gustavo         |
|               | 5)          |            | 22845510      | CREXELL^CARMEN LUCILA     | 28/04/2021 09:57 | Thyroid                 | US-SR       | CENTRO MEDICO E          | DELSUR             |
|               | 6)          |            | 22845510      | CREXELL^CARMEN LUCILA     | 28/04/2021 10:14 | Carotid                 | US-SR       | CENTRO MEDICO E          | DELSUR             |
|               | 7)          |            | 16701286      | ESCOBAR^MARY GRISELDA     | 28/04/2021 09:48 | Kidney                  | US-SR       | CENTRO MEDICO E          | DELSUR             |
|               | 8)          |            | 10541023      | GONZALEZ ALBERTO MAURICIO | 28/04/2021 11:28 | EXTREM INFERIORES       | CR          | Dr. Falcioni Guillerm    | 10 Gustavo         |
|               | 9)          |            | 23932326      | IRIARTE VALERIA           | 28/04/2021 12:21 | мамо                    | MG          | Dr. Falcioni Guillerm    | 10 Gustavo         |
|               | 10)         |            | 23494014      | JARA IRENE ALBERTINA      | 28/04/2021 12:32 | мамо                    | MG-SR       | Dr. Falcioni Guillerm    | 10 Gustavo         |
| CharruaPACS W | 'EB Server  |            |               |                           |                  |                         | í.          | User : admin             | `Close<br>session  |
| 202104        | 28_GDA SRL  | _V4.txt *  | 20210428      | FALCIONI_V4.txt *         |                  |                         |             | \pm Mostrar todas las de | <u>ascargas</u> ×  |
| 🦺 Inicio      |             | S 🕑 " 🛛    | 🧿 CharruaPACS | WEB 🔁 2 Explorador de W   | . 🕞 🎲 HTTP Clien | t - image 🔄 🖄 Instruct  | ivo Nube C  | ES 😔 🗩 💁                 | 2 🕼 🏂 12:59        |

Paso 6: Clic en la secuencia que desea visualizar y arrástrela hacia el centro de la pantalla. El informe esta disponible presionando REPORT-PDF

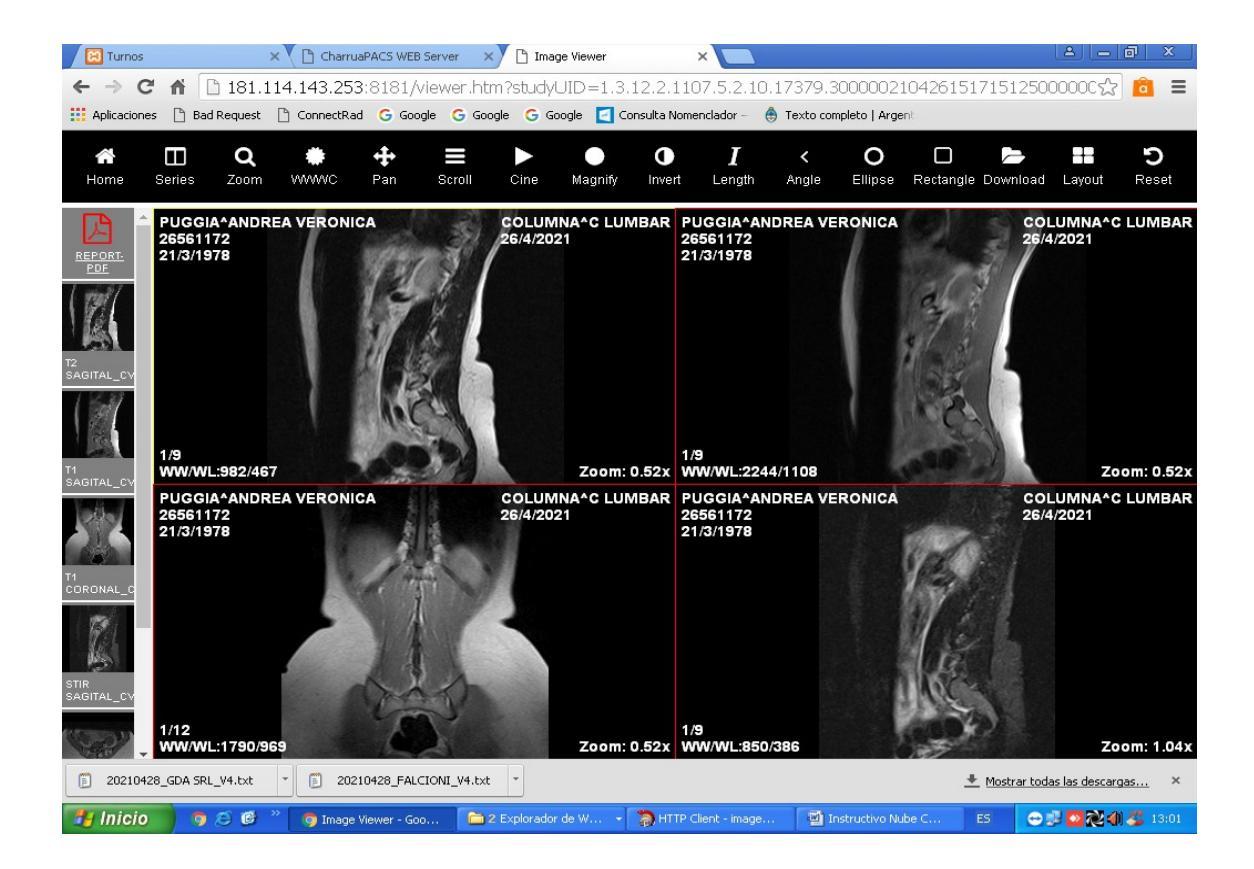

## Paso 7: Boton Layout seleccione el tipo de visualización de pantalla

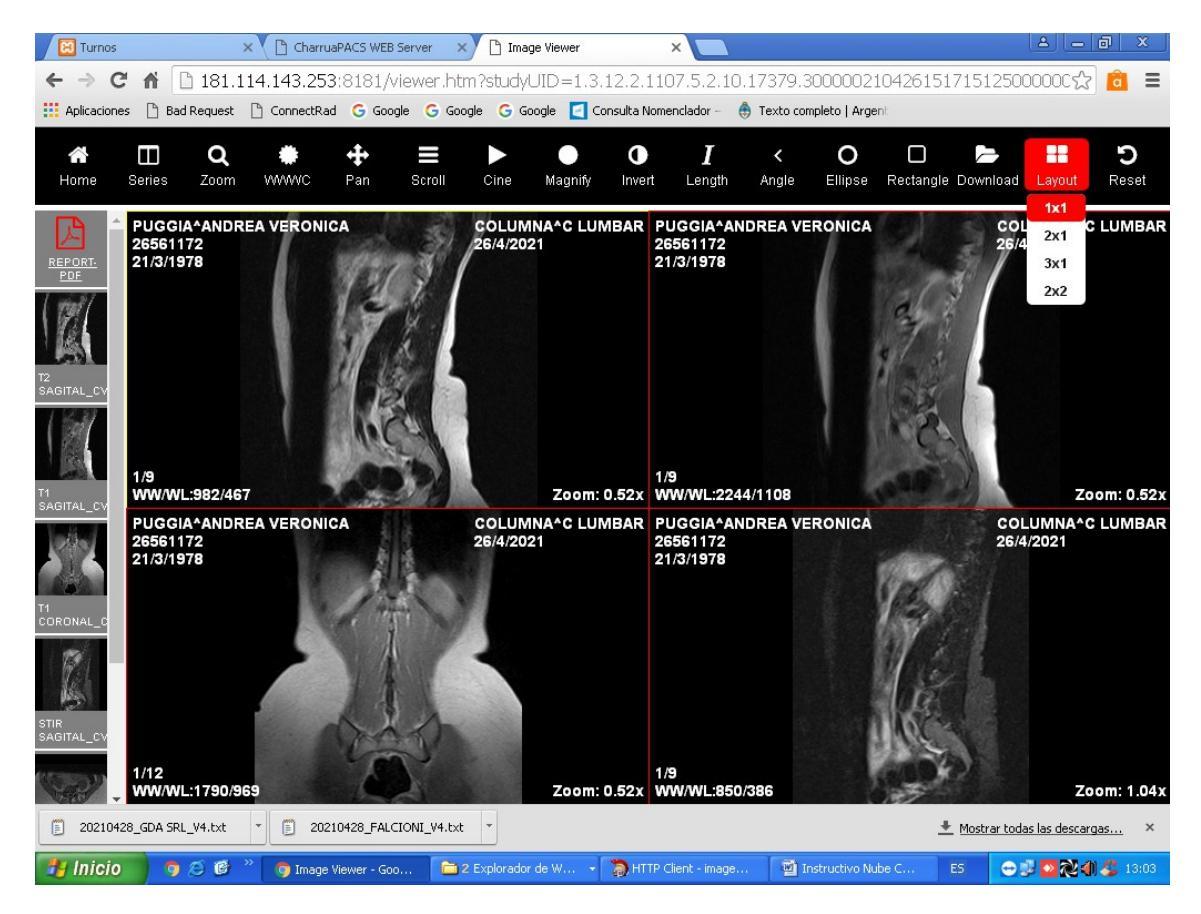

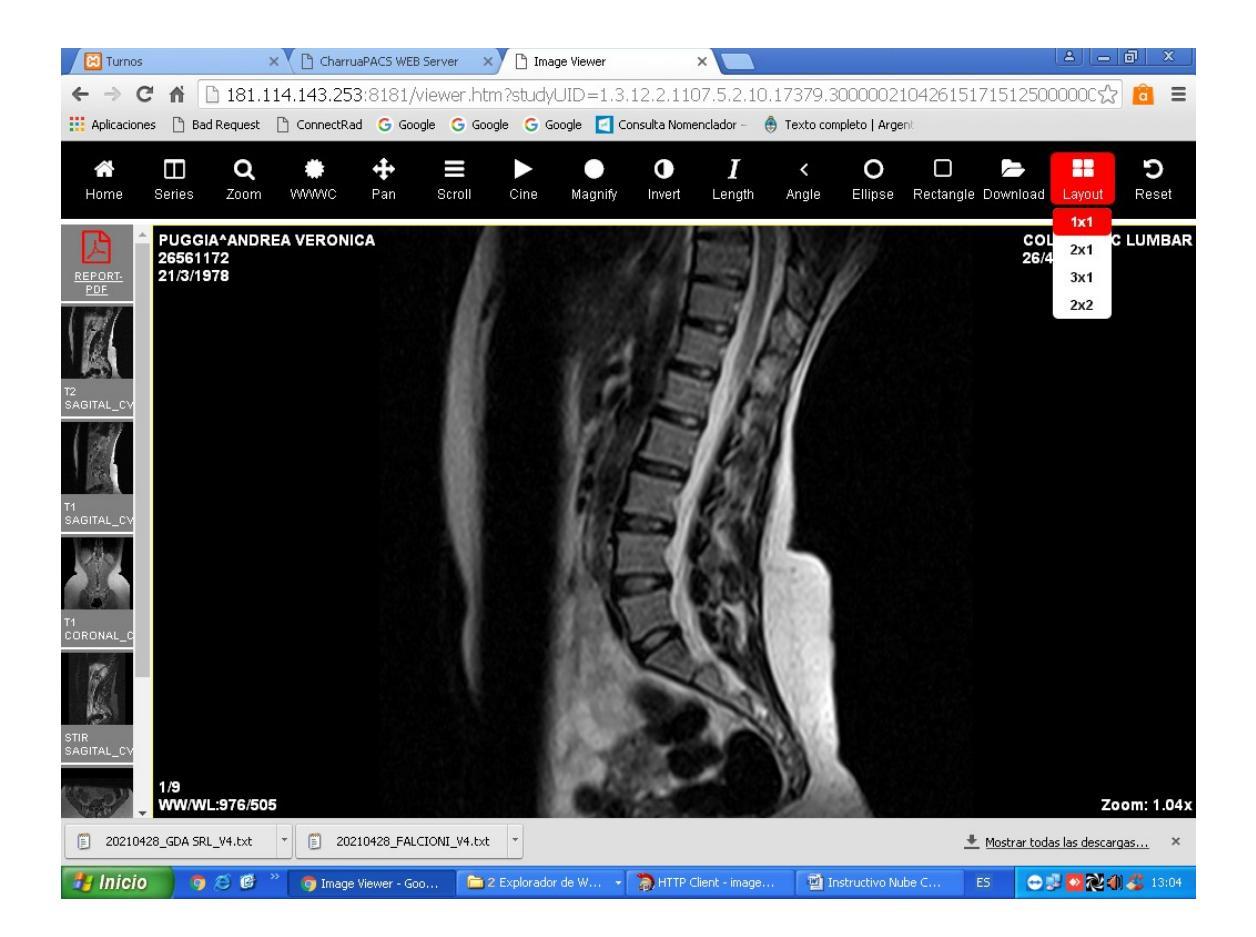

## Paso 8:

En la barra superior, dispone la las funciones para pasar las imágenes una por una, seleccionando el botón Scroll (también se puede realizar con el mouse), zoom, Windows/level, mediciones etc.

Para visualizar otro paciente, presione el botón de retroceso y repita los pasos 4 en adelante.

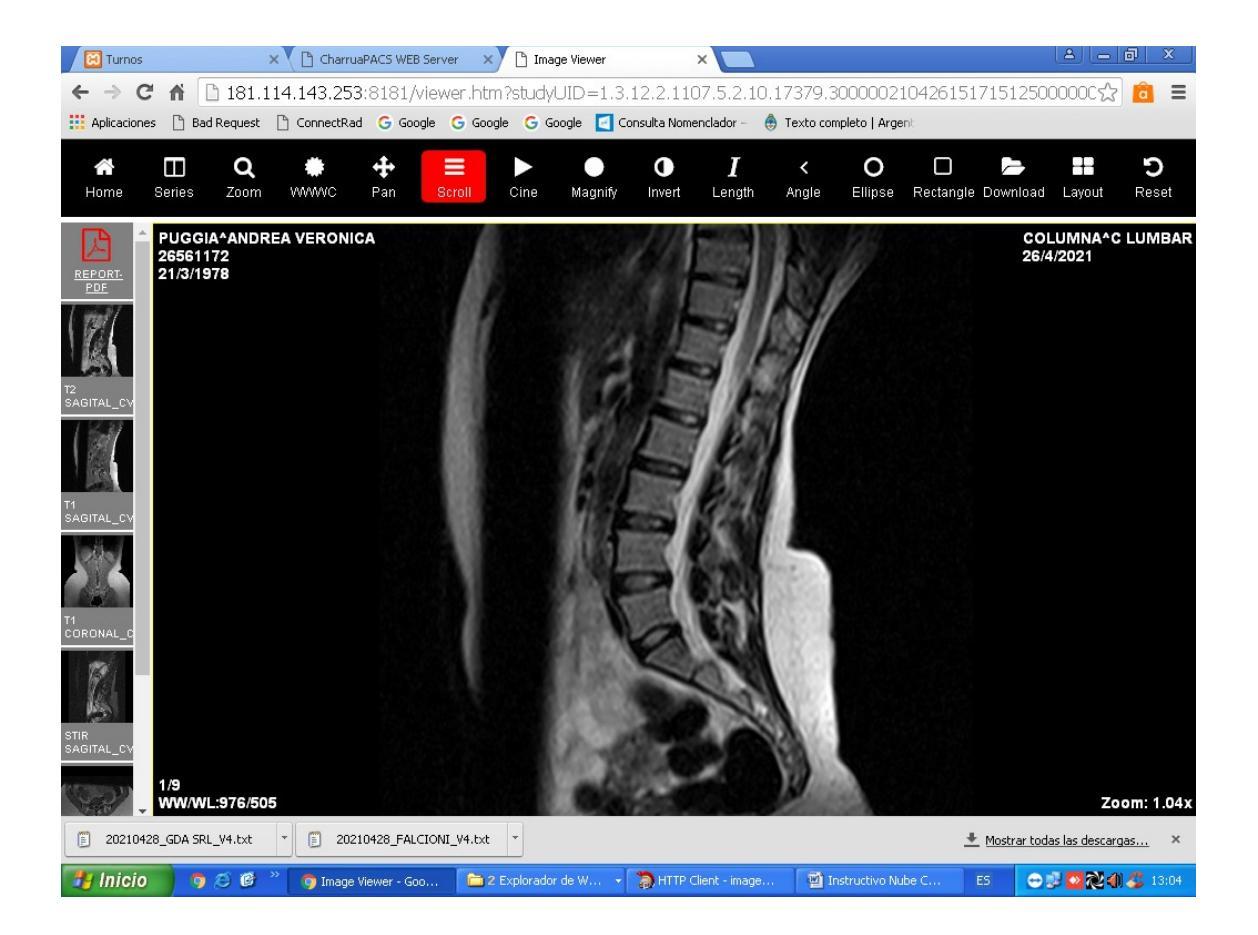

Al cerrar el explorador de internet, cierra automáticamente su sesión.